#### LAPORAN PENGABDIAN MASYARAKAT

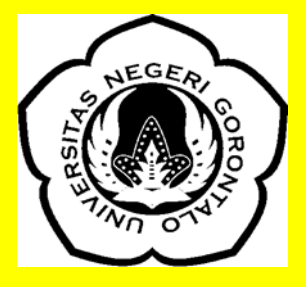

# PELATIHAN MENDELEY SEBAGAI MANAJEMEN REFERENSI BAGI MAHASISWA

Oleh

Ayu Rakhma Wuryandini,SE.,MSA NIDN : 0917028204 Lukman Pakaya, S.Pd., MSA Kadek Hartana

NIDN: 0010097103 NIM: 921417103

**JURUSAN AKUNTANSI FAKULTAS EKONOMI UNIVERSITAS NEGERI GORONTALO** 2021

### LAPORAN PENGABDIAN MASYARAKAT

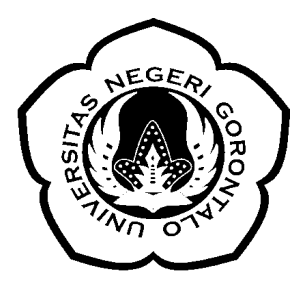

## PELATIHAN MENDELEY SEBAGAI MANAJEMEN REFERENSI BAGI MAHASISWA

Oleh

Ayu Rakhma Wuryandini,SE.,MSA Lukman Pakaya, S.Pd., MSA Kadek Hartana NIDN: 0917028204 NIDN: 0010097103 Nim: 921417103

JURUSAN AKUNTANSI FAKULTAS EKONOMI UNIVERSITAS NEGERI GORONTALO 2021

#### HALAMAN PENGESAHAN PENGABDIAN MANDIRI TAHUN 2021

| 1.  | Judul Kegiatan                       | : | Pelatihan Mendeley Sebagai Manajemen Referensi Bagi Mahasiswa |
|-----|--------------------------------------|---|---------------------------------------------------------------|
| 2.  | Lokasi                               | : | Fakultas Ekonomi                                              |
| 3.  | Ketua Tim Pelaksana                  |   |                                                               |
|     | a. Nama                              | : | Ayu Rakhma Wuryandini, S.E., MSA                              |
|     | b. NIP                               | : | 198202172015042003                                            |
|     | c. Jabatan/Golongan                  | : | Lektor / 3 c                                                  |
|     | d. Program Studi/Jurusan             | : | S1 Akuntansi / Akuntansi                                      |
|     | e. Bidang Keahlian                   | : | 1                                                             |
|     | f. Alamat Kantor/Telp/Faks/E-mail    | : | 085341334001 / ayurakhma@ung.ac.id                            |
|     | g. Alamat Rumah/Telp/Faks/E-mail     | : | -                                                             |
| 4.  | Anggota Tim Pelaksana                |   |                                                               |
|     | a. Jumlah Anggota                    | : | 1 orang                                                       |
|     | b. Nama Anggota I / Bidang Keahlian  | : | Lukman Pakaya, S.Pd, MSA /                                    |
|     | c. Nama Anggota II / Bidang Keahlian | : |                                                               |
|     | d. Mahasiswa yang terlibat           | : |                                                               |
| 5.  | Lembaga/Institusi Mitra              |   |                                                               |
|     | a. Nama Lembaga / Mitra              | : | Jurusan Akuntansi Fakultas Ekonomi UNG                        |
|     | b. Penanggung Jawab                  | : | Ketua Jurusan                                                 |
|     | c. Alamat/Telp./Fax/Surel            | : | Jalan Jenderal Sudirman No.6 Kota Gorontalo                   |
|     | d. Jarak PT ke lokasi mitra (km)     | : | 5                                                             |
|     | e. Bidang Kerja/Usaha                | : | Pengetahuan                                                   |
| 6.  | Jangka Waktu Pelaksanaan             | : | 1 bulan                                                       |
| 7.  | Sumber Dana                          | : | Biaya Sendiri                                                 |
| 8.  | Total Biaya                          | : | Rp. 1.000.000,-                                               |
|     |                                      |   |                                                               |
|     |                                      |   |                                                               |
|     |                                      |   |                                                               |
| Mer | getanui                              |   | Gorontalo, 10 Mei 2021                                        |

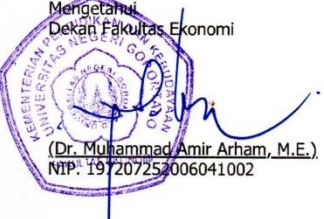

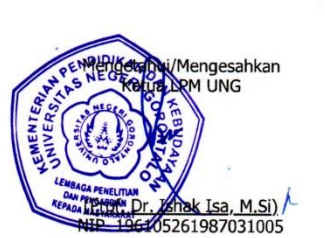

Ketua (Ayu Rakhma Wuryandini, S.E., MSA) NIP. 198202172015042003

#### DAFTAR ISI

| Halaman<br>Cover   | i                                                 |  |  |  |  |
|--------------------|---------------------------------------------------|--|--|--|--|
| Halaman Pengesahan |                                                   |  |  |  |  |
| Daftar Isi.        |                                                   |  |  |  |  |
| BAB I              | PENDAHULUAN                                       |  |  |  |  |
|                    | A. Analisis Situasi1                              |  |  |  |  |
|                    | B. Identifikasi Masalah2                          |  |  |  |  |
|                    | C. Tujuan Kegiatan Pengabdian Kepada Masyarakat2  |  |  |  |  |
|                    | D. Manfaat Kegiatan Pengabdian Kepada Masyarakat2 |  |  |  |  |
| BAB II             | TINJAUAN PUSTAKA                                  |  |  |  |  |
|                    | A. Pengenalan Tentang Mendeley4                   |  |  |  |  |
|                    | B. Download dan Instalasi Mendeley5               |  |  |  |  |
|                    | C. Mengoperasikan Mendeley 9                      |  |  |  |  |
|                    | D. Melakukan Sitasi10                             |  |  |  |  |
|                    | E. Menyusun Daftar Pustaka12                      |  |  |  |  |
| BAB III            | METODE KEGIATAN                                   |  |  |  |  |
|                    | A. Khalayak Sasaran 14                            |  |  |  |  |
|                    | B. Metode Penerapan Ipteks 14                     |  |  |  |  |
|                    | C. Keterkaitan                                    |  |  |  |  |
|                    | D. Rancangan Evaluasi 15                          |  |  |  |  |
|                    | E. Jadwal Pelaksanaan 15                          |  |  |  |  |
|                    | F. Anggaran Kegiatan 16                           |  |  |  |  |
| BAB IV             | HASIL DAN PEMBAHASAN                              |  |  |  |  |
|                    | A. Gambaran Umum Lokasi Kegiatan 17               |  |  |  |  |
|                    | B. Peserta Pelatihan 18                           |  |  |  |  |
|                    | C. Capaian Hasil Kegiatan 18                      |  |  |  |  |
| BAB V              | KESIMPULAN DAN SARAN                              |  |  |  |  |
|                    | A. KESIMPULAN                                     |  |  |  |  |
|                    | B. SARAN 19                                       |  |  |  |  |
|                    |                                                   |  |  |  |  |

DAFTAR PUSTAKA LAMPIRAN

#### KATA PENGANTAR

Puji syukur kehadirat Allah SWT atas segala limpahan rahmat-Nya sehingga Laporan Pengabdian Pada Masyarakat ini dapat dirampungkan. Kegiatan pengabdian ini dilakukan dalam bentuk pelatihan dan terlaksana.

Kegiatan ini sangat bermanfaat bagi peningkatan pengetahuan mahasiswa fakultas ekonomi jurusan akuntansi sebagai peneliti muda di Universitas Negeri Gorontalo Kota Gorontalo. Sementara bagi dosen, kegiatan pengabdian ini bermanfaat untuk menambah pengetahuan mahasiswa dalam melakukan manajemen referensi sumber-sumber pustaka dalam penulisan karya ilmiah, juga sebagai salah satu wujud dari Tri Dharma Perguruan Tinggi yaitu Pengabdian Pada Masyarakat. Oleh karena itu, kiranya program ini dapat dilanjutkan pada masa yang akan datang.

Terima kasih yang sebesar-besarnya kepada para peserta yang telah memberikan perhatian serta meluangkan waktunya untuk mengikuti pelatihan ini.

Penulis menyadari sepenuhnya bahwa masih terdapat banyak kekurangan pada laporan ini. Oleh karena itu, dengan segala kerendahan hati penulis menerima kritik dan saran yang sifatnya konstruktif demi tercapainya kesempurnaan.

i

# BAB I PENDAHULUAN

#### A. Analisis Situasi

Perkembangan zaman yang semakin lama mengalami kemajuan yang pesat, memacu manusia sebagai *user* mau tak mau harus menerima keadaan dari kondisi serba manual ke keadaan era digitalisasi. Begitu juga yang terjadi pada Perguruan Tinggi, mahasiswa sebagai peneliti sudah tidak lagi melakukan penulisan karya ilmiah dengan menggunakan mesin ketik. Pekerjaan tersebut sudah diambil ahli oleh komputer untuk membantu melakukan mobilitas yang tinggi, cepat dan meringankan beban dari kelelahan dan ketelitian penulisan.

Namun, tidak sedikit mahasiswa dari perguruan tinggi yang menyadari betapa pentingnya menggunakan aplikasi yang dapat membantu dalam penulisan karya ilmiah seperti halnya membuat kutipan dan daftar sumber-sumber referensi yang digunakan dalam penelitiannya (Faizal Mochmamad,2020). Ketidaktahuan mahasiswa akan aplikasi ini bahkan belum dapat mengoperasikan aplikasi mendeley ini yang mendorong untuk melakukan kegiatan pengabdian ini bagi mahasiswa.

Mendeley merupakan sofware manajemen referensi dan jaringan sosial akademis yang dapat membantu dalam mengornisasi publikasi hasilhasil penelitian, menemukan publikasi penelitian terakhir dan masih banyak manfaat aplikasi ini. Sebagai database referensi, file referensi seperti buku atau artikel dari jurnal dalam bentuk PDF bisa disimpan dan diberi keterangan yang tepat untuk membantu mempermudah pencarian. File-file PDF yang disimpan juga bisa dibuka, dibaca, dan diberi catatancatatan dengan sticky notes atau highlight. Tulisan yang dibuat dengan Microsoft Word, Open Office atau LaTex bisa dihubungkan dengan software Mendeley sehingga sitasi dan daftar referensi (bibliography) bisa disusun secara otomatis. Mendeley juga bisa dihubungkan dengan software manajemen referensi lainnya seperti EndNote, Papers dan Zotero. Dalam Mendeley, pengguna harus

1

menyimpan semua data dan salinannya pada server. Mendeley web menyediakan ruang tempat penyimpanan sebanyak 2 GB dan dapat ditingkatkan dengan mengeluarkan biaya. (Rudiawie Larasati).

#### B. Identifikasi Masalah

- Tidak sedikit mahasiswa yang mengetahui tentang manfaat aplikasi mendeley sebagai manajemen referensi sumber-sumber pustaka dalam penelitian.
- 2. Tidak sedikit mahasiswa yang dapat mengoperasikan aplikasi mendeley dengan baik dan benar.

#### C. Tujuan Kegiatan Pengabdian Kepada Masyarakat

Tujuan Kegiatan Pengabdian ini adalah :

- Untuk meningkatkan pengetahuan bagi para peserta yakni mahasiswa pentingnya manfaat aplikasi mendeley sebagai manajemen referensi sumber-sumber pustaka dalam penelitian.
- 2. Untuk meningkatkan kemampuan para peserta yakni mahasiswa agar dapat mengoperasikan aplikasi mendeley dengan baik dan benar.

#### D. Manfaat Kegiatan Pengabdian

Manfaat kegiatan Pelatihan ini adalah :

 Bagi peserta dengan kegiatan pelatihan ini diharapkan dapat meningkatkan pengetahuan tentang manfaat aplikasi mendeley sebagai manajemen referensi sumber-sumber pustaka dalam penelitian.  Bagi peserta dengan kegiatan pelatihan ini diharapkan dapat meningkatkan kemampuannya dalam mengoperasikan aplikasi mendeley dengan baik dan benar.

#### **BAB II**

#### TINJAUAN PUSTAKA

#### A. PENGENALAN MENDELEY

Mendeley merupakan sebuah aplikasi manajemen referensi gratis yang diluncurkan pada tahun 2008. Aplikasi ini membantu para *researcher* akademisi dalam memanajemen referensi sumber-sumber pustaka yang digunakan dalam penulisan karya ilmiah, membantu terhubung dalam jejaring sosial dengan peneliti lainnya untuk melakukan kolaborasi serta menemukan sumber berbagai sumber risetriset terbaru (Elsevier,2015).

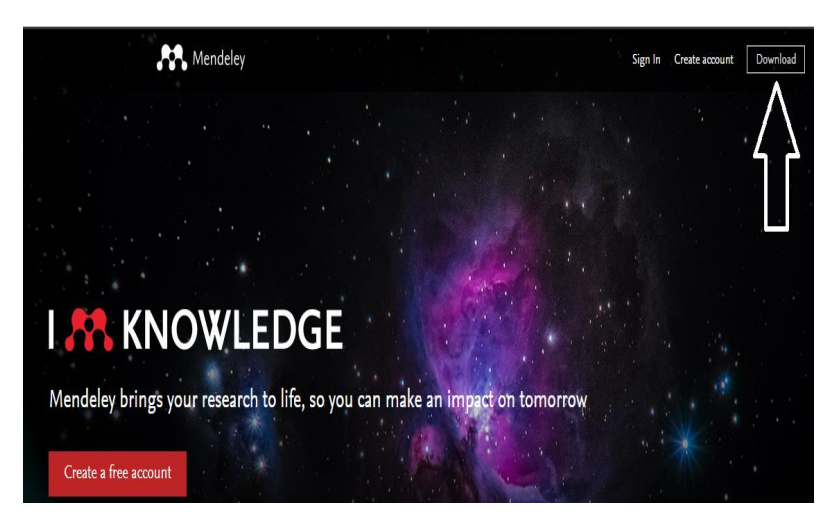

Aplikasi Mendeley ini dapat digunakan dengan menggunakan perangkat *desktop* maupun *mobile* dengan dukungan dari sistem operasi aplikasi windows, macintosh, linux hingga android dan iOS. Pada perangkat *mobile*, peneliti yang memiliki mobilitas tinggi dapat menggunakan Mendeley untuk menambahkan daftar referensi, hal ini lebih praktis dibandingkan dengan menggunakan *personal computer* 

jika dalam kondisi sedang tidak membawa laptop, (Faizal Mochammad, 2020).

Sebagai database referensi, file referensi seperti buku atau artikel dari jurnal dalam bentuk PDF bisa disimpan dan diberi keterangan yang tepat untuk membantu mempermudah pencarian. File-file PDF yang disimpan juga bisa dibuka, dibaca, dan diberi catatan dengan sticky note atau highlight. Tulisan yang dibuat dengan *Microsoft Word, Open Office* atau *LaTex* bisa dihubungkan dengan software Mendeley sehingga sitasi dan daftar referensi (*bibliography*) bisa disusun secara otomatis. Mendeley juga bisa dihubungkan dengan software manajemen referensi lainnya seperti *EndNote, Papers dan Zotero*, (Rudiawie Larasati).

#### B. DOWNLOAD DAN INSTALASI SOFTWARE MENDELEY

Instalasi Mendeley dapat dilakukan dengan mendownload aplikasi Mendeley di https://www.mendeley.com. Setelah didownload, di install dilaptop atau computer. Halaman pertama website Mendeley menunjukkan resume fungsi Mendeley dan formulir isian untuk mendapatkan akun Mendeley. Pertama-tama masukkan nama depan dan nama akhir dengan alamat emailnya. Sebaiknya tidak menggunakan nama palsu supaya mudah ditemukan jika ada kolega dengan topik penelitian serupa yang ingin berkolaborasi. Lengkapi karakteristik pengguna seperti password, bidang studi dan status akademis.

Download file instalasi Mendeley dan lakukan proses instalasi seperti instalasi program Windows lainnya. Instalasi file Mendeley akan membutuhkan ruang/space harddisk sebanyak 63.2MB. Berikut cara mengistall Mandeley:

1. Membuka halaman depan depan mendeley. Atau klik link ini :

https://www.mendeley.com/download-desktop-new/ (Tekan control, klik ini) untuk langsung pengunduhan. Akan muncul gambar seperti berikut:

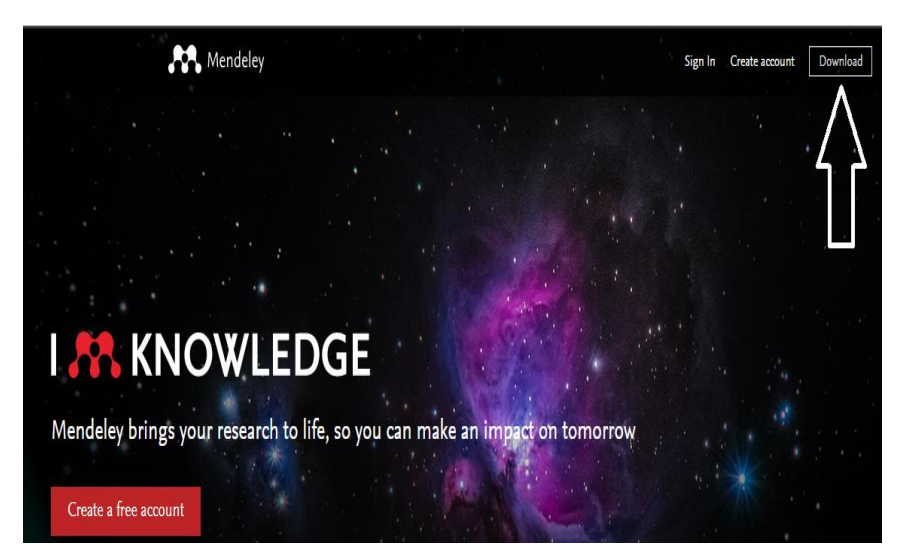

2. Klik Download Mendeley Dekstop for Windows pada kotak berwarna merah dan proses download akan berlangsung.

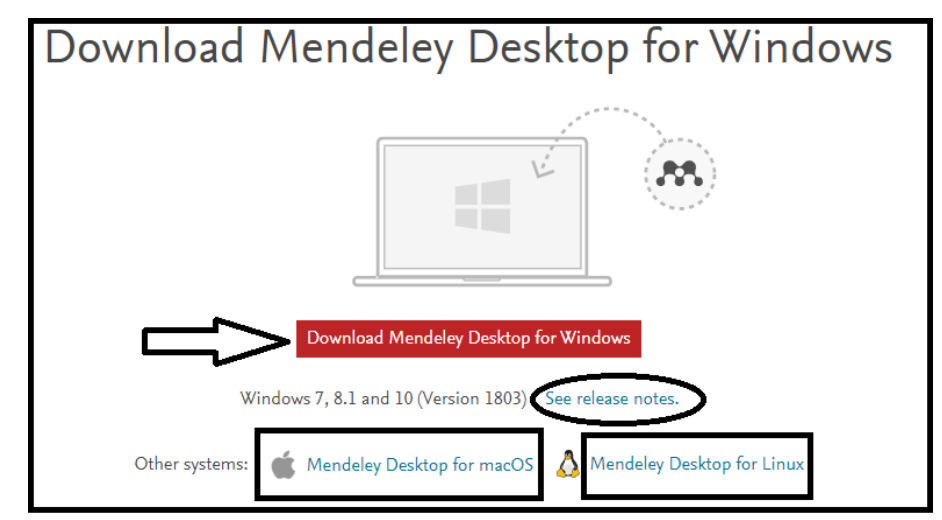

3. Lakukan penginstalan hingga selesai. Dengan gambar sebagai berikut: Pada gambar 1 diatas, klik kolom **Next** dan akan muncul kotak License Agreement kemudian Klik **I Agree**.

Gambar ketiga menunjukan bahwa penginstalan aplikasi akan disimpan pada data C: Program Files sehingga dengan mengklik **Next**, akan menuju kepada kotak dialog instalisasi dengan mengklik kolom **instal**. Lalu tunggu beberapa menit, sehingga akan muncul tampilan seperti berikut :

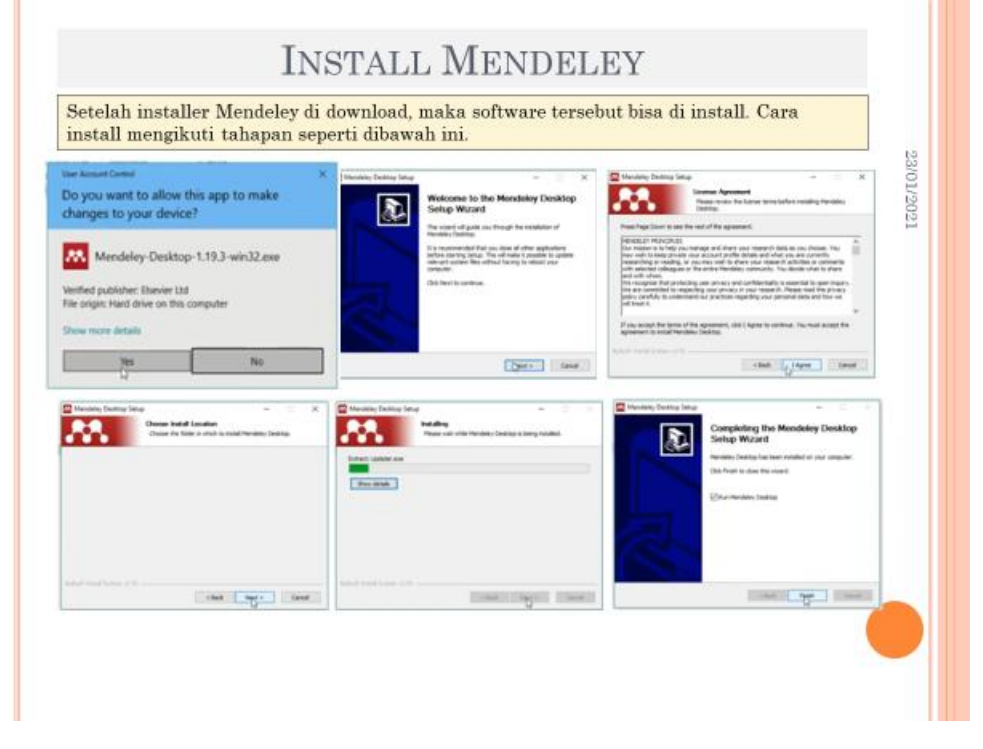

#### Kemudian Klik Finish.

4. Jika Mendeley sudah berhasil terinstal, maka akan muncul dilayar desktop Laptop. Secara otomatis akan muncul tampilan pertama yaitu registrasi bagi yang belum pernah menginstal aplikasi mendeley Pada tampilan diatas, jika sudah pernah menginstal silahkan memasukan email dan password yang pernah digunakan. Jika belum langsung saja mengklik kolom **Register**. Setelah itu akan muncul tampilan baru seperti dibawah ini:

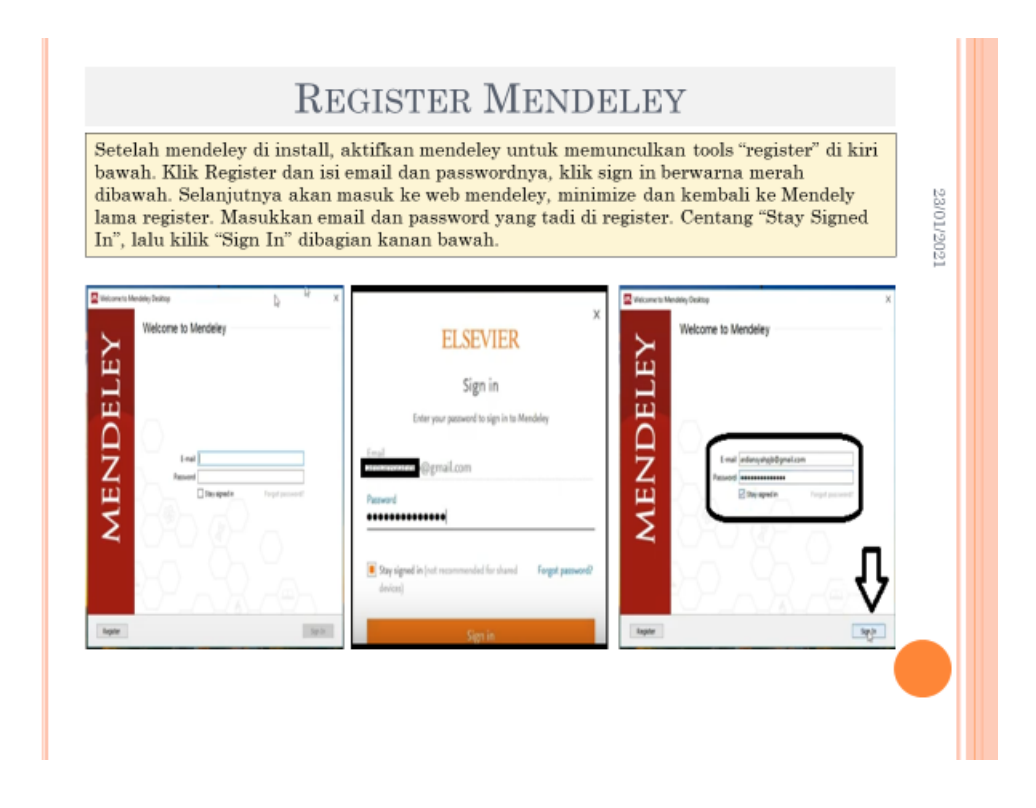

Jika sudah muncul tampilan tersebut, silahkan mengisi Email kemudian Klik **Continue** dan akan muncul kotak dialog Register. Setelah mengisi setap kolomnya, lalu klik **Register -> Continue to Mendeley.** 

5. Seteleh itu akan akan muncul tampilan baru, untuk mengisi identitas/status pengguna dan mengisi bidang ilmu. Pada Current Role dapat diisi dengan - >Student Bathcelor. Sedangkan Field of Study -> Economis, Econometrics and Finance. Kemudian klik Continue to Mendeley.

6. Akun Mendeley sudah siap digunakan, silahkan masuk pada tampilan welcome to Mendeley lalu masukan email dan password yang sudah

didaftarkan sebelumnya. Kemudian klik Sign In

7. Jika Tampilan selanjutnya telah muncul seperti gambar dibawah ini, klik

close dan pada tampilan disebelahnya klik next

8. Untuk menginstal Mendeley ke Ms. Word dilakukan dengan mengklik

menu Tools lalu pilih Instal MS Word Plugin -> klik Yes

Mendeley yang sudah siap digunakan pada MS. Word akan muncul pada menu

#### References.

Jika sudah di install MS. Word Plugin namun tidak muncul juga pada menu tersebut. Coba dilakukan dengan cara mengklik **File - Option – Add Ins lalu ada** 

pilihan Manage – pilih Word Add ins – go. Lalu berikan centang padaMendeley 1-19.4.dotm. dengan gambar sebagai berikut:

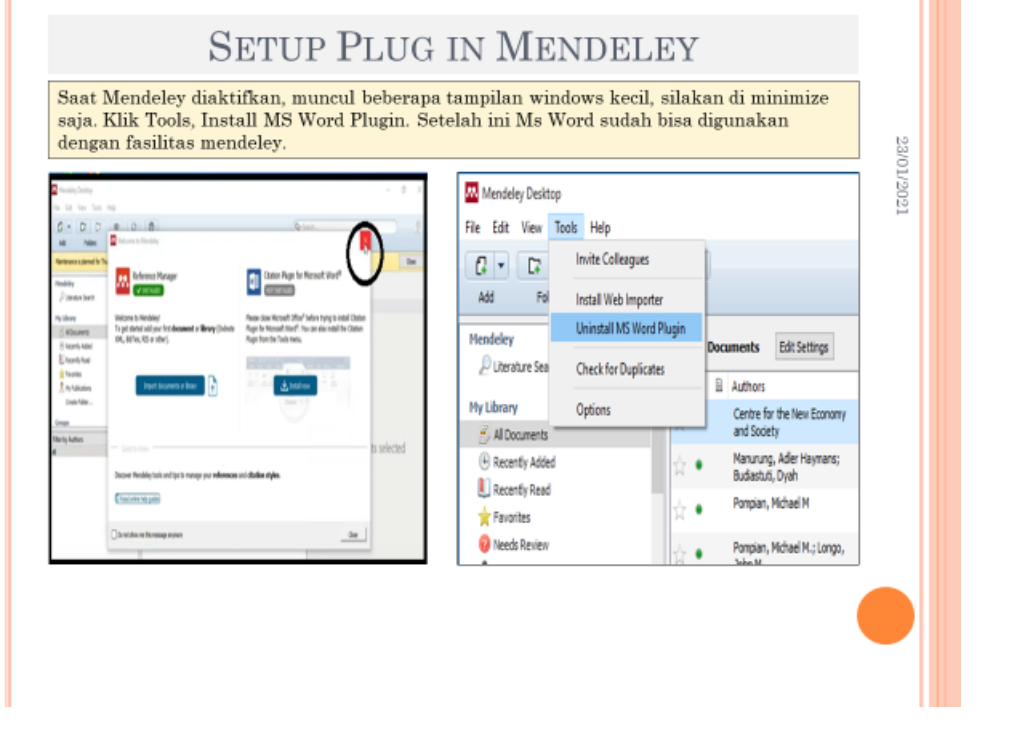

Aplikasi Mendeley telah siap untuk digunakan.

#### C. PENGOPERASIAN MENDELEY

Sebelum menggunakan Mendeley untuk pengorganisasian referensi/sitasi, disarankan membuat folder sesuai dengan kepentingan terlebih dahulu (Folder Skripsi/thesis/desertasi, Jurnal, seminar, dll) sebagai penyimpan referensi sehingga tidak tercampur dengan kepentingan/penulisan yang lain.

1. Caranya yaitu dengan dengan memilih Create folder dengan mengetikkan nama folder yang diinginkan, pada modul ini dibuat "JURNAL TESIS". Langka selanjutnya Klik Add – lalu Add Folder. Kemudian lakukan pencarian folder, karena contoh Topik Tesis yang digunakan berkaitan dengan Pengelolaan Perguruan Tinggi, maka kita Klik Good University Governance.

Berikut adalah tampilan kumpulan jurnal pada folder yang telah dipilih.

2. Untuk menambahkan referensi (jurnal, buku, dll.) yang sudah ada pada computer/ laptop yaitu dengan cara meng- klik Add - Add Files . dengan cara menyorot/memilih file yang sudah ada (format pdf) dan dimasukkan ke dalam

folder Setelah file dimasukkan, maka referensi (misalnya jurnal) tersebut akan secara otomatis terbaca oleh mendeley.

File yang telah ditambahkan akan muncul pada library :

3. Dalam hal ini tidak semua jurnal langsung terbaca metafilenya. Hanya jurnal internasional yang terstandarisasi saja yang file pdf nya dapat terdeteksi otomatis oleh perangkat lunak mendeley ini. Untuk yang tidak terdeteksi otomatis, kita bisa menggunakan cara manual, yaitu dengan cara klik Add – Add Entry Manually

4. Di sudut kanan atas tersedia kolom pencarian yang akan langsung aktif begitu pengguna mengetikkan kata kunci pencarian (*search as you type*). Dokumen yang didalamnya terdapat kata kunci pencarian akan langsung ditampilkan dan kata kuncinya akan ditandai (*highlight*).

#### **D. PEMBUATAN REFERENSI**

Penggunaan Mendeley harus terintegrasi dengan software pengolah kata yang digunakan (Sikronisasi Mendeley). Pengolah kata yang paling banyak digunakan adalah *Microsoft Office Word dan OpenOffice Writer*. Untuk mengintegrasikan kedua software ini maka harus diinstalkan plug-ins Mendeley ke MS Word.

Setelah input data baik secara otomatis maupun manual dilakukan, tahap selanjutnya adalah melakukan sinkronisasi antara referensi dalam basisdata Mendeley dengan tulisan kita. Dalam kasus ini contoh sinkronisasi dilakukan dengan perangkat lunak Ms.Word yang sudah familiar digunakan. Cara yang dapat dilakukan adalah sebagai berikut:

1. Cari referensi yang akan dimasukkan. Ada dua cara, yaitu dengan mengetikkan kata kunci dari judul artikel ke kotak pencarian, atau dengan memilih langsung di Mendeley. Pencarian dengan kata kunci hanya bisa dilakukan di MS Word. Untuk memasukkan sitasi cukup dengan memilih judul artikel atau nama penulis atau tahun penerbitan yang tepat dan pilih OK . Misalnya ingin mengutip peneltian dari Huang, tahun 2018. Klik **Insert Citation – masukan nama peneliti.** 

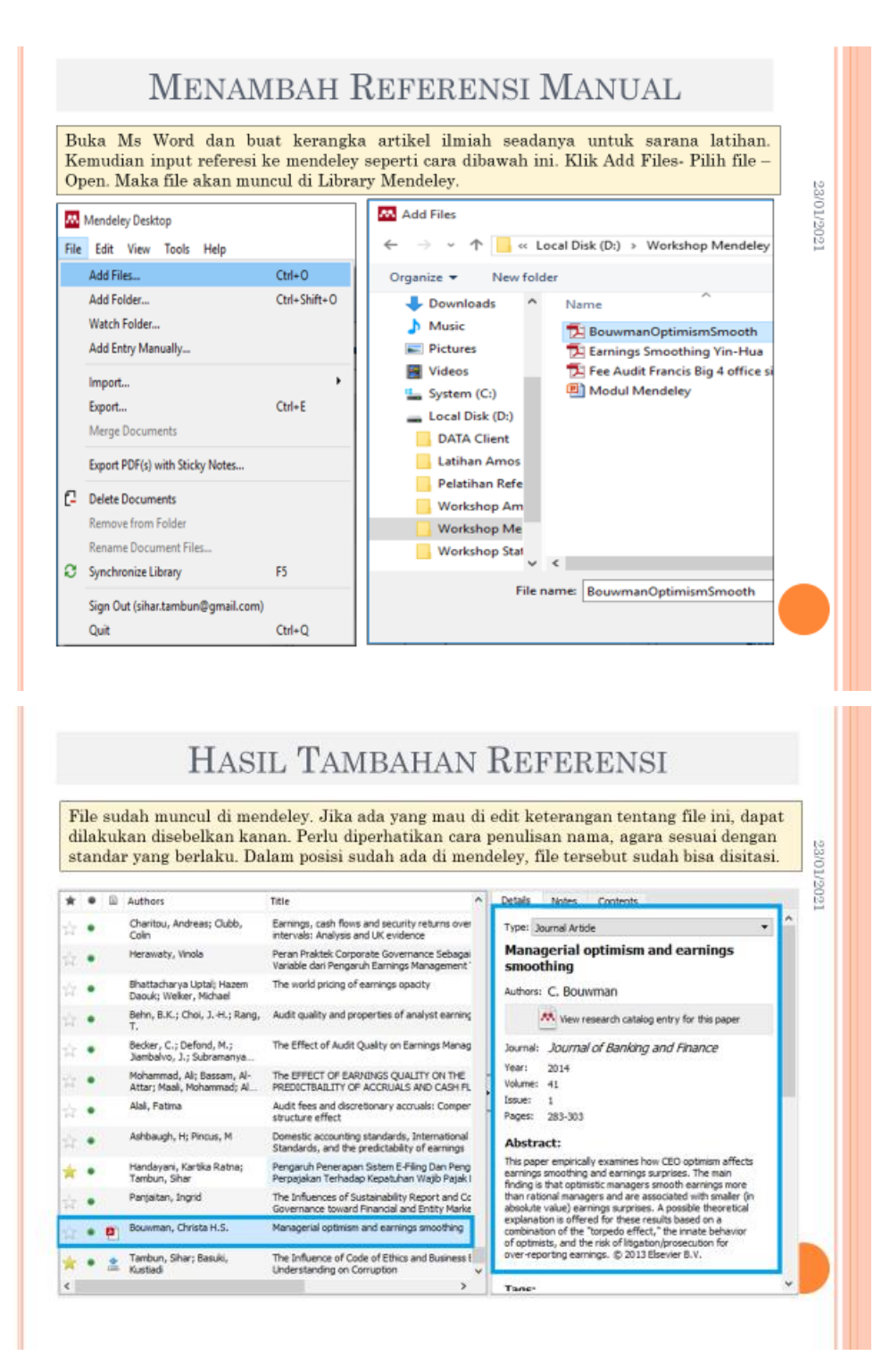

2. Cara kedua yaitu dengan memilih langsung di Mendeley dengan membuka artikel pada Library. Misalnya ingin membuka jurnal dengan nama peneliti Hatmodjosoeweito, J. Soenarno.

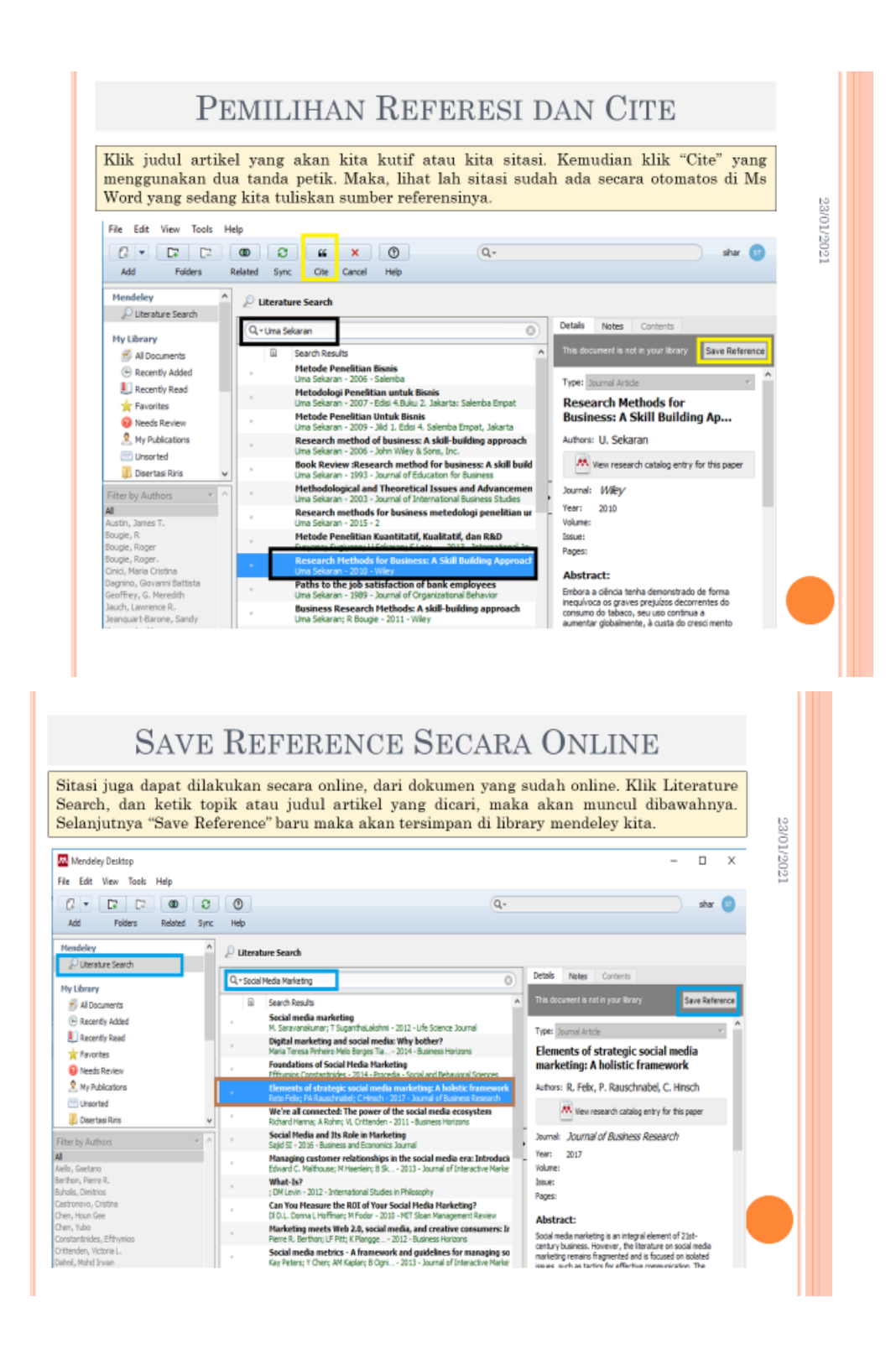

#### E. PENYUSUNAN DAFTAR PUSTAKA

Tahap terakhir adalah memasukkan hasil sitasi ke daftar pustaka. Hal ini akan sangat membantu sinkronisasi antara daftar pustaka dengan sumber-sumber yang

kita gunakan pada tulisan yang kita buat. Dengan kata lain, kesalahan daftar pustaka atau permasalahan "lupa" memasukkan ke daftar pustaka akan minimal terjadi. Berikut langkah untuk memasukkan ke daftar pustaka.

1. Untuk memasukkan semua referensi yang sudah dikutip kedalam Daftar Pustaka, Tulis bab Daftar Pustaka secara manual diakhir halaman penulisan karya ilmiah, kemudian klik menu **references – Insert bibliography** pada bab tersebut.

2. Daftar Referensi akan ditempatkan secara otomatis dibagian akhir dari dokumen sesuai dengan style yang kita pilih (APA, MLA, AMA, IEEE, dll). Perubahan susunan sitasi yang dilakukan di dokumen secara otomatis juga akan berubah di daftar Referensinya. Pada contoh ini digunakan jenis *style APA*.

3. Hasil penyusunan Daftar Pustaka.

| Selanjutnya, jika proses pengutipan sudah selesai, daftar pustaka akan kita tempatkan<br>dibagian akhir artikel kita. Klik atau tempat cussor dibagian daftar pustaka. Klik "Insert<br>Bibliography", maka daftar pustaka akan tersusun secara otomotis di bagian daftar<br>pustaka. Proses sitasi selanjutnya, semua daftar pustaka akan otomotasi tersusun sesuai<br>dengan abjad di posisi yang telah ditentukan. |             |                                                                                                    |                                |                                    |          | rt<br>ai |                        |              |
|----------------------------------------------------------------------------------------------------|-------------|----------------------------------------------------------------------------------------------------|--------------------------------|------------------------------------|----------|----------|------------------------|--------------|
| <mark>,</mark> ∎") • 0   <del>-</del>                                                                                                    |             | Intervening dan Control - M                                                                             | Aicrosoft Word                 |                                    |          | -        |                        | ×            |
| File Home Insert                                                                                                    | Page Layout | References Mailings     Insert Bibliography     Open Mendeley     Style: American Psych ev Cite-O-Matic | Citations &     Bibliography * | Cite While<br>You Write<br>EndNote | Captions | Index    | Table of<br>Authoritie | 6 <b>(</b> ) |
|                                                                                                    |             |                                                                                                    |                                |                                    |          |          |                        | 1            |
| pengaruh dari yariabel control bisa naik dan bisa turun, tergantung dari koefisien                                                                                                    |             |                                                                                                    |                                |                                    |          |          |                        |              |
| pengaruh yang dihasilkan positif atau negatif.                                                                                                    |             |                                                                                                    |                                |                                    |          |          |                        |              |
| Sekaran. Wiley, https://doi.org/10.1017/CBO9781107415324.004                                                                                                    |             |                                                                                                    |                                |                                    |          |          |                        |              |

#### **BAB III**

#### **METODE KEGIATAN**

#### A. Khalayak Sasaran

Khalayak sasaran dalam kegiatan pengabdian adalah mahasiswa akuntansi Universitas Negeri Gorontalo semester (tujuh) yang telah memprogram skripsi dalam kondisi pandemi ini pengabdi membatasi jumlah peserta yakni hanya berkisar 10-15 mahasiswa disesuaikan dengan kondisi ruangan dengan tetap menerapkan protokol kesehatan 3 M.

#### B. Metode Penerapan Ipteks

Metode yang digunakan dalam kegiatan pelatihan ini sebagai berikut:

- a. Metode ceramah digunakan oleh pemateri unuk menjelaskan materi yang berkaian dengan program aplikasi Mendeley
- Metode diskusi dan *sharing* digunakan untuk memperdalam materi bahasan baik bentuk tanya jawab secara perorangan maupun perwakilan peserta.
- c. Praktik Mendownload dan Mengoperasikan aplikasi manajemen referensi Mendeley bagi seluruh peserta ataupun secara perwakilan peserta.

#### C. Keterkaitan

Kegiatan pengabdian ini terkait dengan program pemerintah Kementrian Pendidikan dan Kebudayaan untuk akademisi dalam mengelola artikel yang baik dan benar. Hasil kegiatan ini diharapkan dapat memberikan kontribusi pengetahuan para peserta untuk dapat mengelola manajemen referensi sumber-sumber pustaka dan manfaat lainnya yang didapatkan dari aplikasi Mendeley ini. Lembaga yang menangani kegiatan pengabdian ini adalah lembaga Pengabdian Masyarakat Universitas Negeri Gorontalo dalam rangka mewujudkan Tridharma Perguruan Tinggi.

#### D. Rancangan evaluasi

Evaluasi dalam kegiatan ini dilaksanakan dalam tiga tahap yakni

- 1. Tahap perencanaan kegiatan. Pada awal kegiatan ini, pemateri menjelaskan tentang materi yang akan disampaikan.
- 2. Tahap selama proses kegiatan. Berdasarkan materi yang telah disampaikan peserta diberikan praktik operasional aplikasi Mandeley.
- 3. Tahap akhir kegiatan. Evaluasi pada akhir kegiatan ini dilakukan untuk mengukur keberhasilan dari seluruh program pelatihan ini. Pada tahap ini pemateri 85 % mahasiswa akuntansi sebagai peserta yang ikut serta dalam kegiatan pelatihan ini dapat mengoperasionalkan aplikasi Mendeley ini dengan baik dan benar.

#### E. Jadwal pelaksanaan

Pelaksanaan pelatihan ini pada bulan Maret tahun 2021 di Ruang Meeting Perpustakaan FE UNG Kota Gorontalo dengan tetap menerapkan protokol kesehatan 3 M.

# F. Anggaran Kegiatan

# Rencana Anggaran Belanja

| 1 | Biaya Persiapan dan    | Volume | Satuan | Harga   | Jumlah    |
|---|------------------------|--------|--------|---------|-----------|
|   | Proposal               |        |        | Satuan  | ( Rp)     |
|   |                        |        |        | ( Rp )  |           |
|   | Spanduk Kegiatan       | 1      | Paket  | 200.000 | 200.000   |
| 2 | Pelaksanaan            |        |        |         |           |
|   | Bantuan dana           | 15     | Orang  | 20.000  | 300.000   |
|   | transportasi peserta   |        |        |         |           |
|   | Konsumsi Ringan        | 20     | Kali   | 15.000  | 300.000   |
|   | Pembuatan e-sertifikat | 1      | Paket  | 200.000 | 200.000   |
|   | bagi peserta dan       |        |        |         |           |
|   | Persiapan Dokumen      |        |        |         |           |
|   | Laporan Pengabdian     |        |        |         |           |
|   | Total                  |        |        |         | 1.000.000 |
|   | Anggaran               |        |        |         |           |

# BAB IV HASIL DAN PEMBAHASAN

Bagian ini mengemukakan gambaran umum lokasi dan data yang diperoleh selama pelaksanaan kegiatan pengabdian pada masyarakat (PPM). Kegiatan ini dilakukan dengan menggunakan metode ceramah, diskusi share dan tanya jawab. Kegiatan ini merupakan pengabdian dalam rangka menumbuhkan minat dan kesadaran para peserta yakni mahasiswa fakultas ekonomi jurusan akuntansi Universitas Negeri Gorontalo dalam menggunakan aplikasi Mendeley sebagai aplikasi dalam Manajemen Referensi sumber pustaka penulisan karya ilmiah dengan baik dan benar.

#### A. Gambaran Umum Lokasi Pelaksanaan

Sebagaimana yang telah dikemukakan sebelumnya bahwa yang menjadi lokasi kegiatan pelatihan adalah Ruang Meeting Perpustakaan FE UNG pada tanggal 30 Maret 2021.

#### **B.** Peserta Pelatihan

Pelatihan ini di jadwalkan akan diikuti oleh 20 – 30 orang peserta namun yang hadir hanya 15 orang peserta dikarenakan masih masa pandemic sehingga pemateri batasi jumlah peserta, di rencanakan akan di lakukan secara online namun peserta terkendala dengan penggunaan aplikasi, kepemilikan handphone dan data/jaringan hingga pelatihan ini dilakukan secara ofline dengan tetap menerapkan protokol kesehatan 3M.

#### C. Capaian Hasil Kegiatan

Berdasarkan hasil survey dan konsultasi dengan beberapa pihak terkait maka pada tanggal 30 Maret 2021 telah dilaksanakan kegiatan pelatihan penggunaan aplikasi Mendeley sebagai alat dalam manajemen referensi sumber pustaka penulisan penelitian ilmiah.

Peserta pelatihan pada tahap awal (sesi I), diberikan materi tentang pengenalan Mendeley. Peserta pada tahap ke dua (sesi II) diberikan materi tentang

cara mendownload dan mengoperasionalkan aplikasi Mendeley. Setelah itu para peserta diajak berdialog dengan tanya jawab menyangkut materi yang disampaikan. Sedangkan hasil evaluasi yang telah dilakukan untuk mengukur tingkat keberhasilan program kegiatan pengabdian ini, dapat dijabarkan sebagai berikut:

- a. Pengetahuan serta minat dari para peserta yakni mahasiswa
- b. Tingkat pengetahuan dan pemahaman para peserta yakni mahasiswa diukur dengan partisipasi yang berkembang dalam tanya jawab dan praktek ilustrasi mengoperasionalkan aplikasi Mendeley.

Berdasarkan data di lapangan Nampak bahwa para peserta kegiatan pelatihan sangat memahami penjelasan materi yang disampaikan. Hal ini dibuktikan dengan berbagai macam pertanyaan yang diajukan serta diskusi.

#### BAB V

#### **KESIMPULAN DAN SARAN**

#### A. Kesimpulan

- Peserta yakni mahasiswa Fakultas Ekonomi Jurusan Akuntansi Universitas Negeri Gorontalo di Kota Gorontalo memiliki kemampuan dalam mengoperasionalkan program aplikasi Mendeley
- 2. Hasil kegiatan pelatihan ini sangat bermanfaat bagi para peserta yang memiliki ketrampilan untuk dapat melakukan manajemen referensi sumber pustaka/kutipan secara baik dan benar dalam penulisan penelitian.

#### B. Saran

- Mengingat pelatihan ini sangat penting bagi para peserta maka disarankan kegiatan ini disosialiasikan dan dapat berkelanjutan serta membuahkan hasil dari minat yang dimiliki oleh para peserta yakni mahasiswa.
- Antusias para peserta sangat tercermin dari keseriusan dalam mengajukan berbagai macam pertanyaan ,diskusi dan memahami ilusrasi operasional praktek.

#### DAFTAR PUSTAKA

- Mustafidah, Hindayati.2017. Panduan Menggunakan Referensi "Mendeley". LPIP. Universitas Muhammadiyah Purwokerto.
- Faizal, Mochammad. 2020. Buku Praktis Mendeley Untuk Siswa. Mochapucinno Studio
- Larasati, Rudiawie. Modul Aplikasi Mendeley Dan Aplikasi Checker. Jurusan Akuntansi Universitas Cendrawasih

www.nvconsutant.id. 2021. Workshop Sitasi dan Referensi Dengan Mendeley.Diakses Tanggal 25 Januari 2021.

•

# LAMPIRAN

#### **RIWAYAT HIDUP PENGUSUL**

#### Ketua Pelaksana

- 1. Nama
- 2. NIP/Golongan
- 3. Tempat, Tanggal Lahir
- 4. Jabatan Fungsional
- 5. Bidang Keahlian
- 6. Fakultas

- : Ayu Rakhma Wuryandini., SE., MSA
- : 19820217 201504 2 003 / III c
- : Surabaya, 17 Februari 1982
- : Lektor
- : Akuntansi
- : Ekonomi

#### Anggota Pelaksana

- 1. Dosen
- Nama : Lukman Pakaya, S.Pd., MSA
   NIP/Golongan : 19710910 200501 1 002 / III c
   Tempat, Tanggal Lahir : Gorontalo, 10-09-1971
   Jabatan Fungsional : Lektor
   Bidang Keahlian : Akuntansi
   Fakultas : Ekonomi

  2. Mahasiswa

| Nama | : Kadek Hartana |
|------|-----------------|
| Nim  | : 921417103     |

# FOTO KEGIATAN

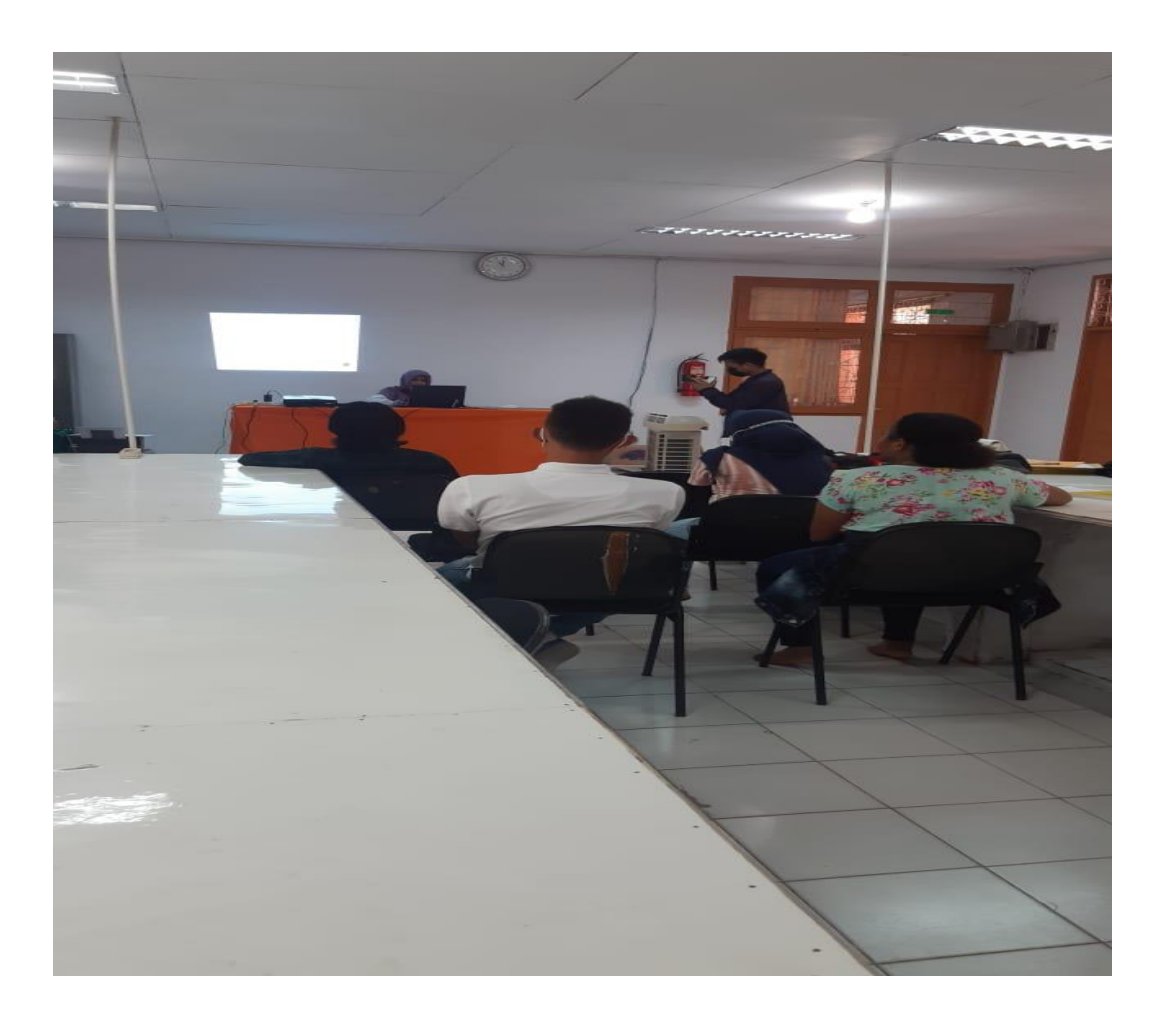

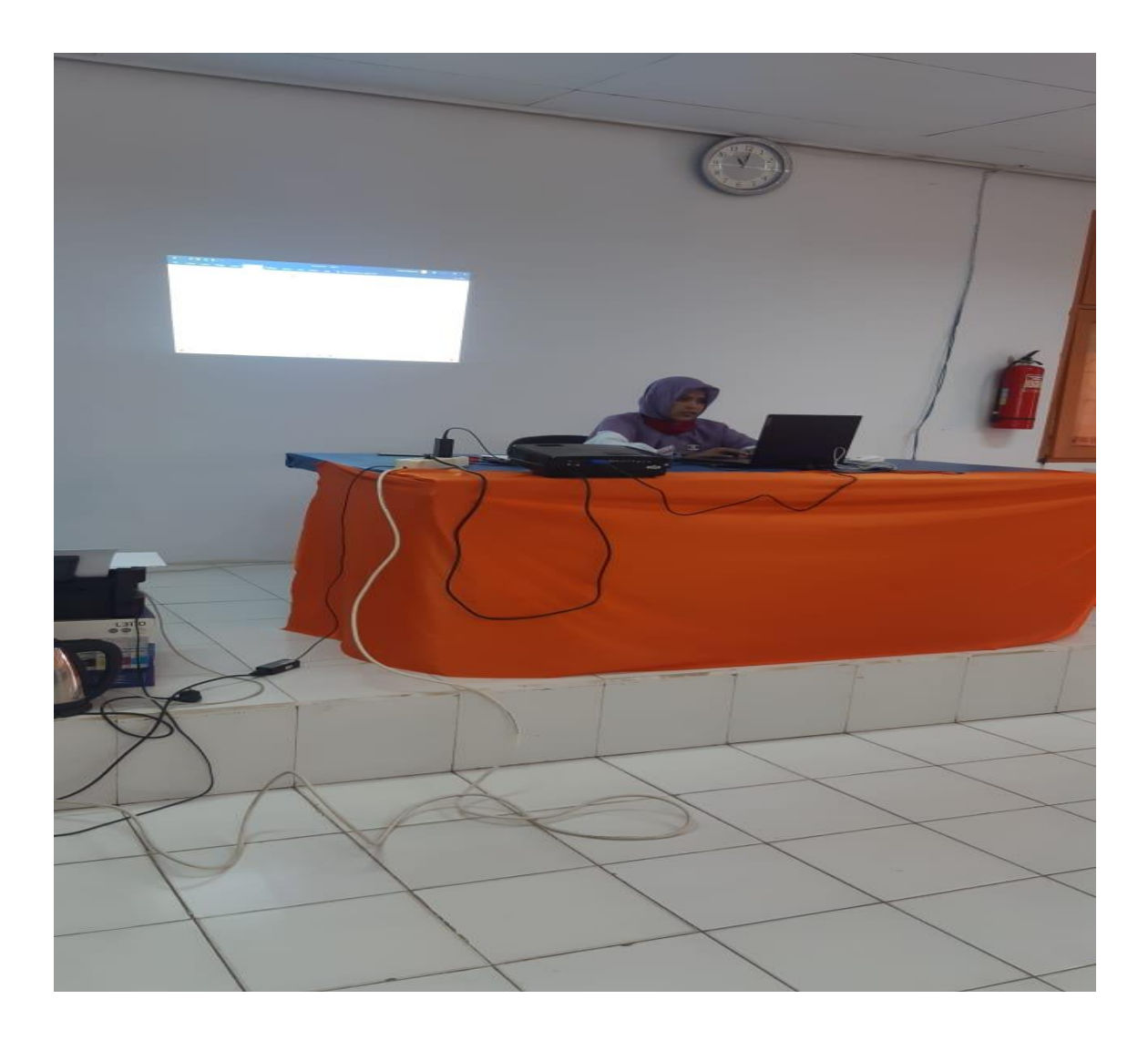

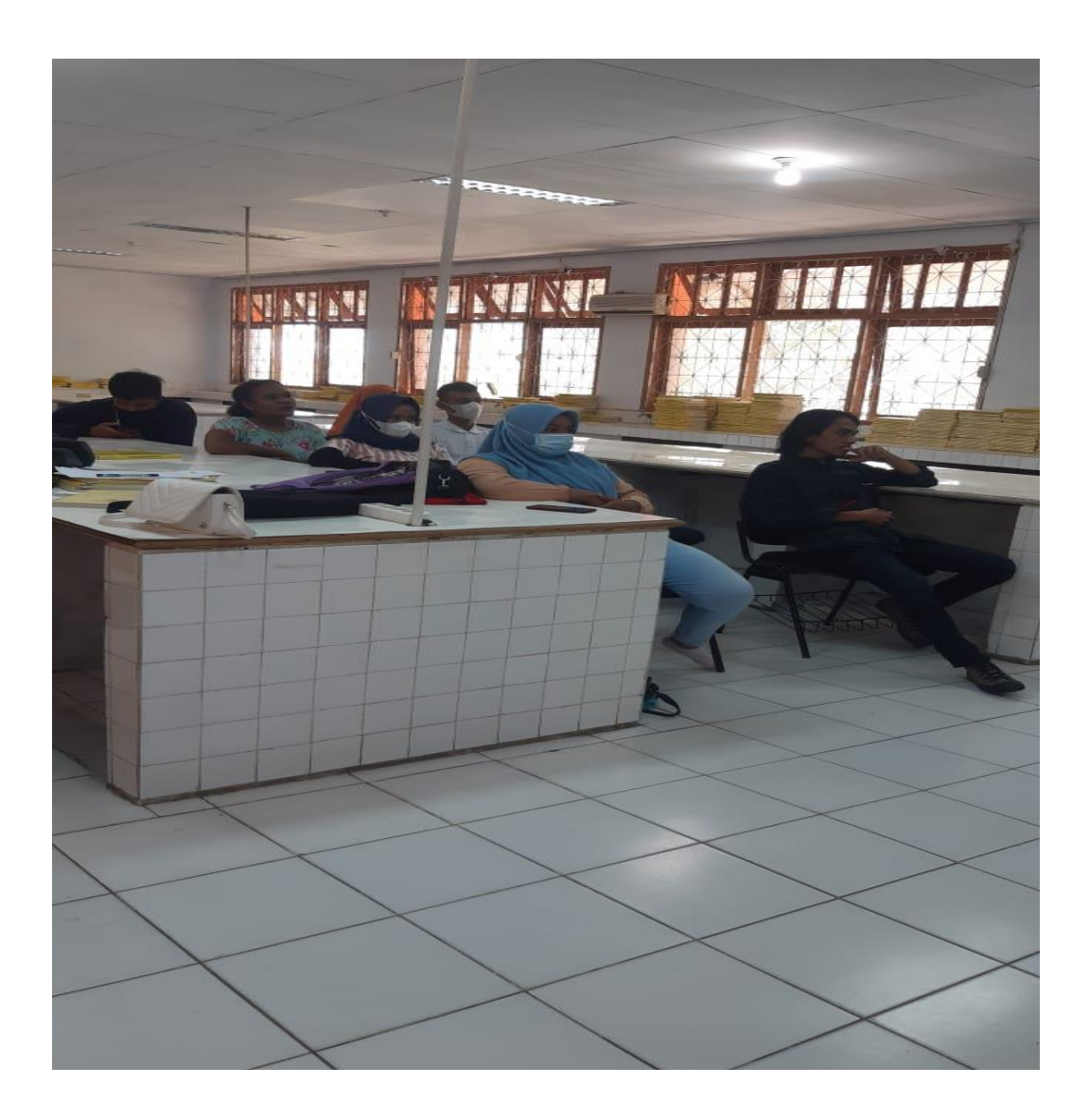

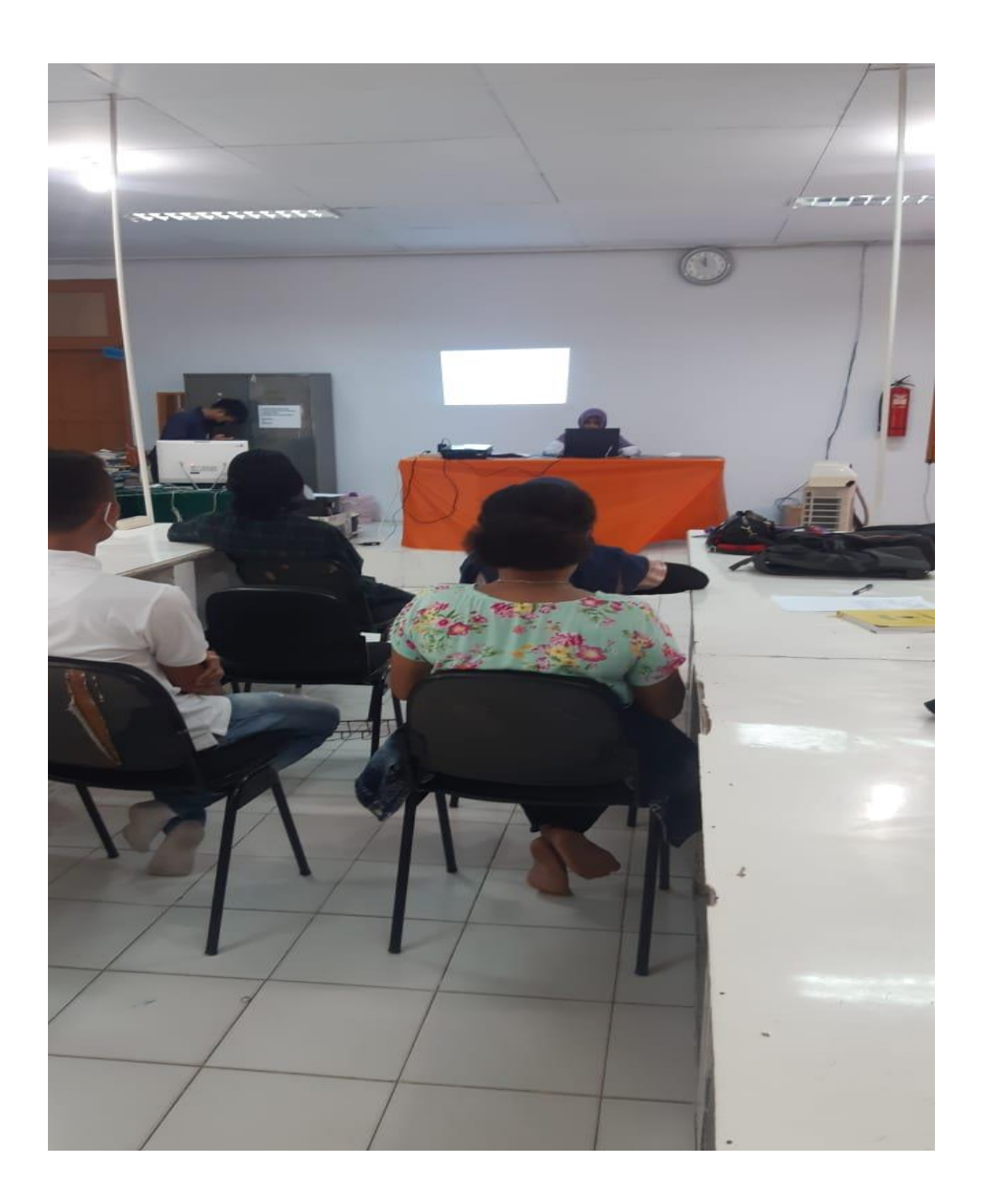

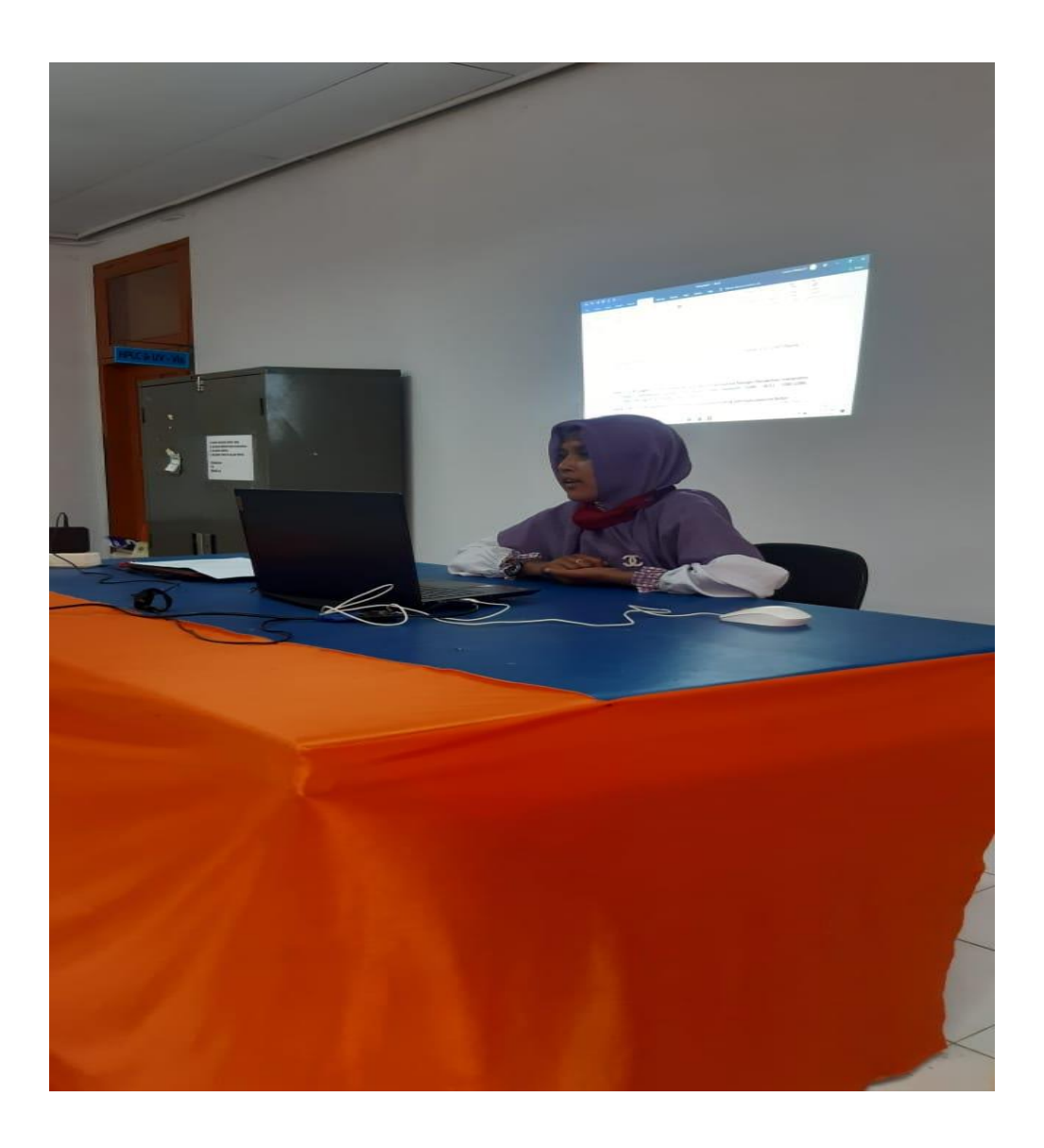

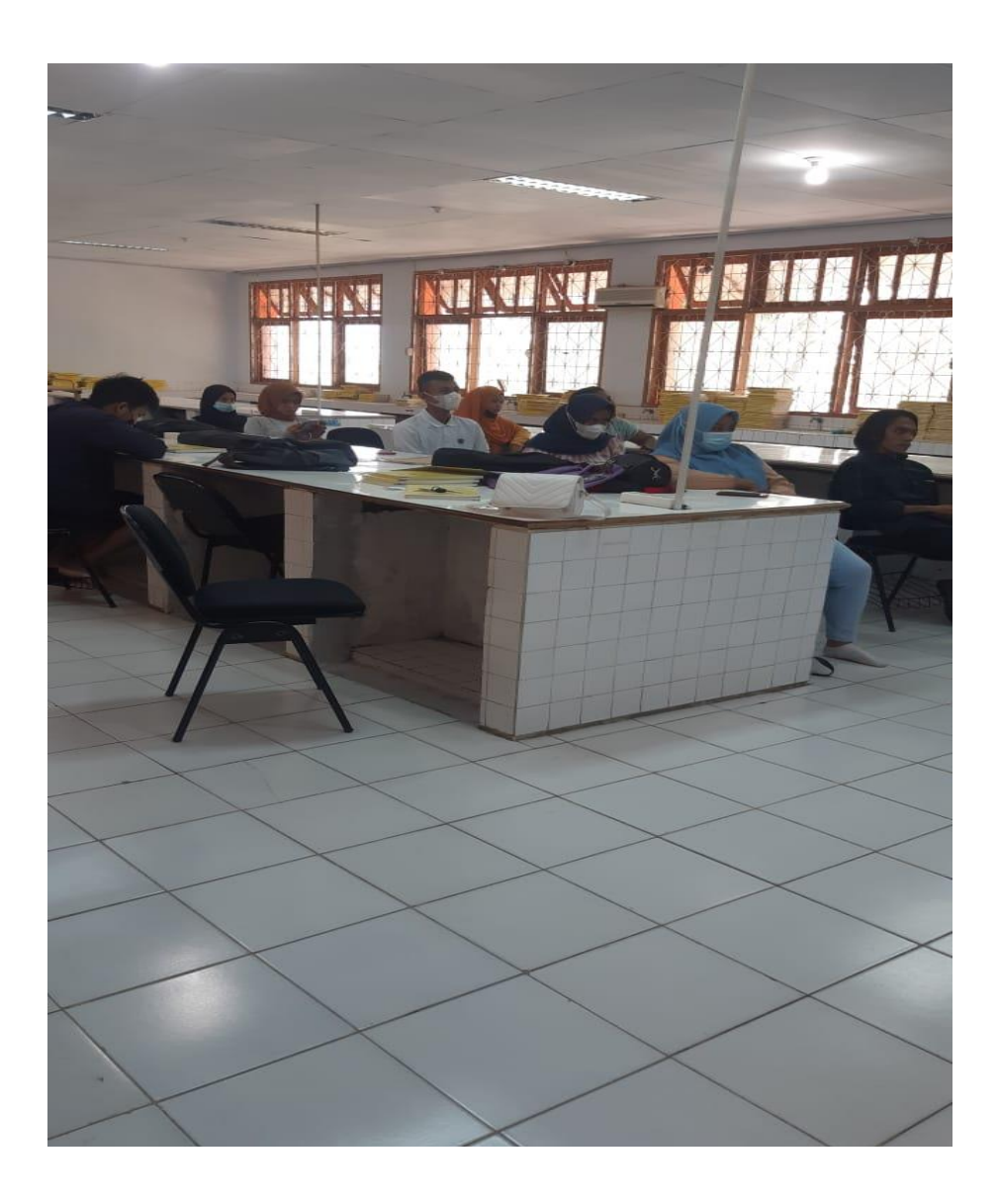

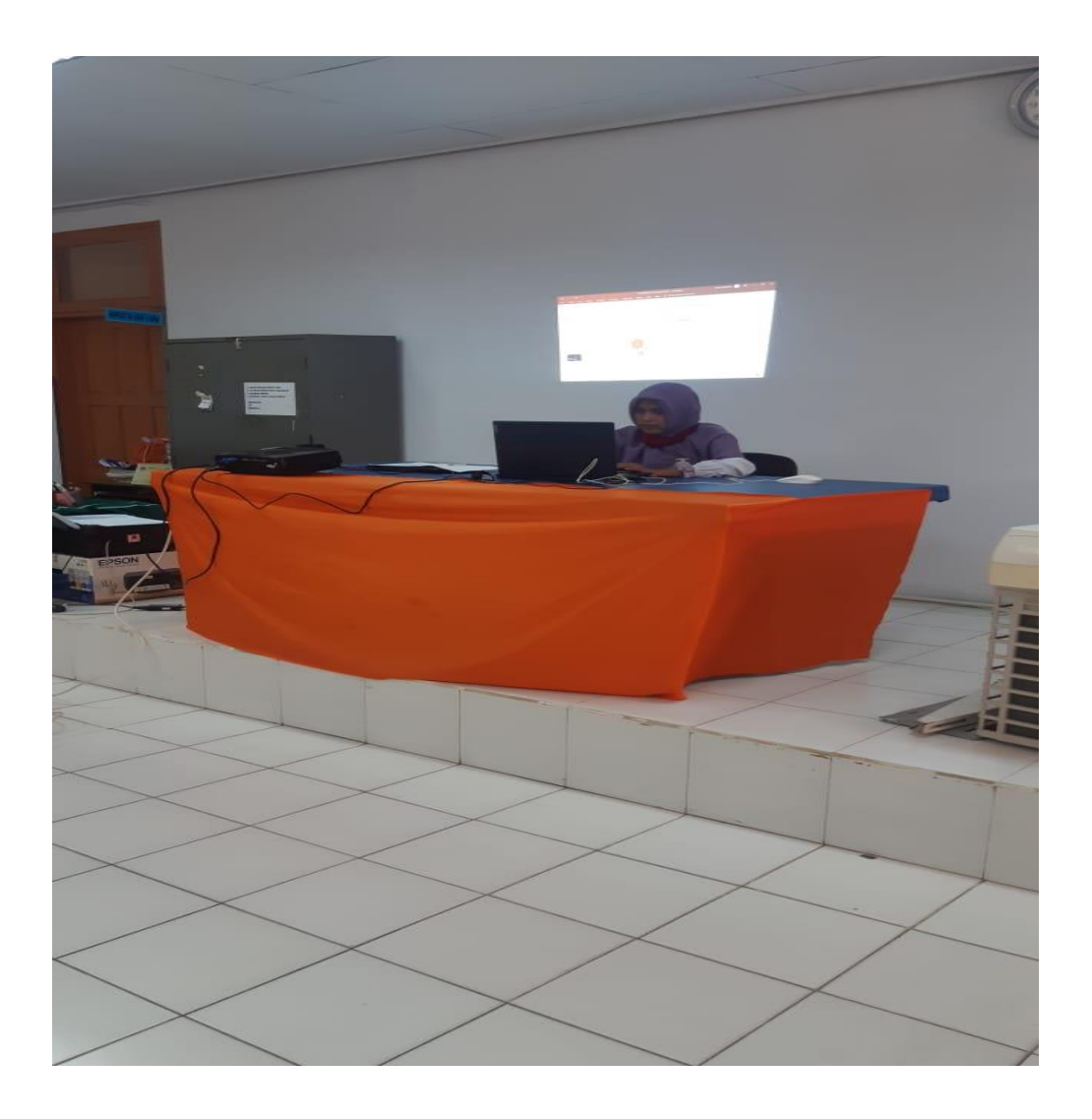

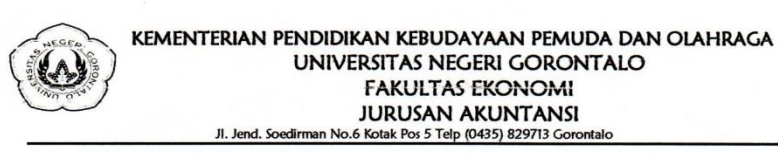

#### ABSEN KEGIATAN PENGABDIAN KEPADA MASYARAKAT

1

1

JUDUL : PELATIHAN MENDELEY SEBAGAI MANAJEMEN REFERENSI BAGI MAHASISWA

TEAM PENGABDI : 1. AYU RAKHMA WURYANDINI,SE.,MSA 2. LUKMAN PAKAYA, S.Pd.,MSA DILAKSANAKAN PADA : 30 MARET 2021

| NO   | NAMA                        | NIM         | TANDA TANGAN |
|------|-----------------------------|-------------|--------------|
| 1    | Kadek Hartana               | 921417103   | AA           |
| 2    | Meliana Jabiho              | 921414108   | luna         |
| 3    | Yunita V. Yoku              | 921416121   | Hot          |
| 4    | Satriawoon S. Ponyuc        | 921413069   | Jago.        |
| 5    | MUZAHID H. BACHDAR          | 912415051   | Det 11       |
| 6    | Yuditiya Tilameo            | 921417142   | Luc          |
| 7    | Nurganat D.U.H. Mohi        | 921420139   | Neug         |
| 8    | Cindy Pramunianingsith Umar | 921917022   | Still        |
| 9 ,  | Adında Paramitha Samsudin   | 921417009   | top          |
| 10   | Rianti Daud                 | 921417095   | Pres         |
| 11   | Nurul Safifri               | 941417061   | ALEE &-      |
| 12   | Andriani Zain               | 921417045   | How +        |
| 13 - | Vindi Vidyastuhi Lilea      | 921417097   | Atta         |
| 14   | Fertimi Sugeha              | 921 417 099 | Atry         |